附件1

## "荷城英才码"操作应用服务指南

"荷城英才码"依托微信小程序运行,是集人才认定、政策 智配、办事兑现、双创服务、生活服务等于一体的"一码畅享" 智慧平台。

一、"荷城英才码"申领

(一)发放对象

1.经认定的贵港市高层次人才和创新创业人才。

2.符合《贵港市"荷城英才"分类认定参考目录》A、B、C、 D、E、F类条件的人才。

(二) 申领程序

1.登录微信,在微信小程序中搜索"荷城英才码"进入登录 页面。

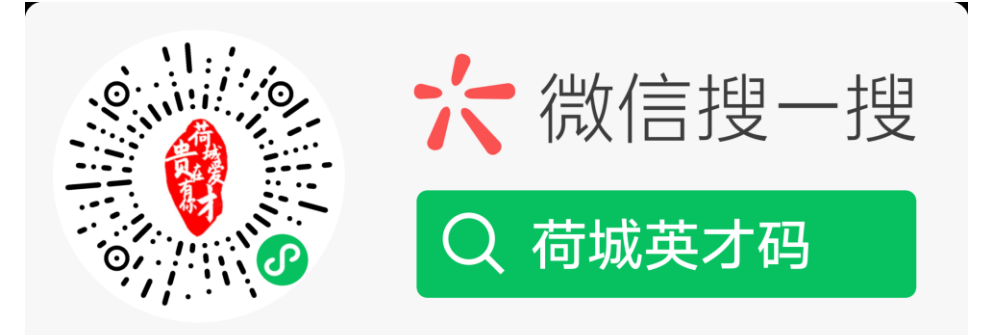

2.按指引进行注册,注册完毕后在主页面点击"申请英才码", 根据提示内容进行申领。

-1 -

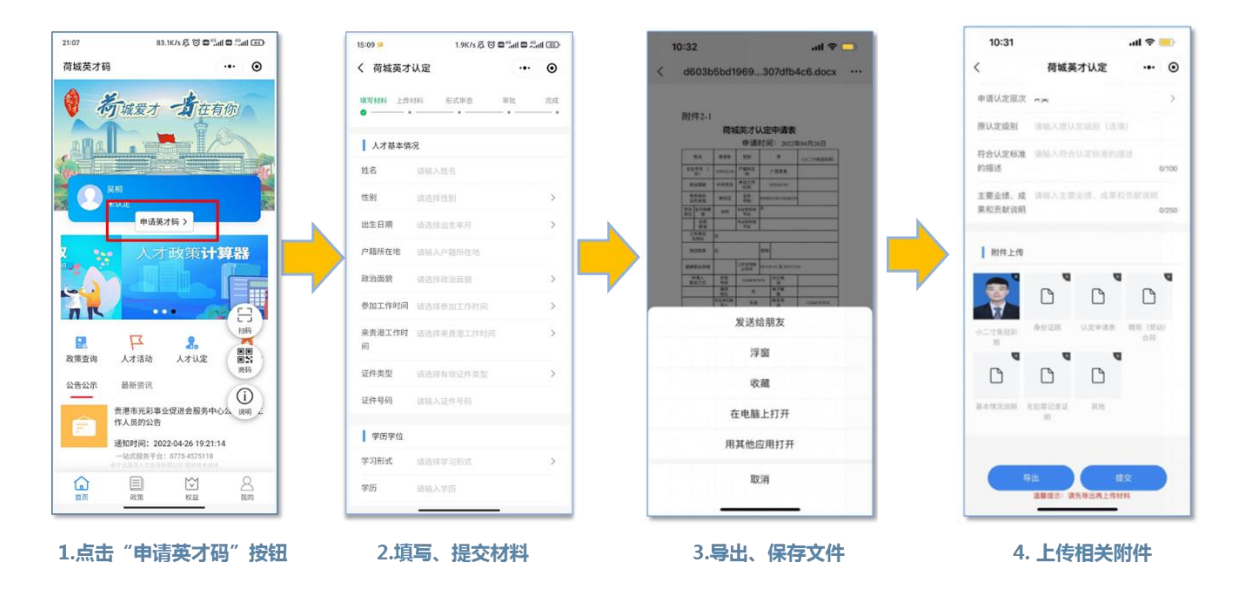

## 二、"荷城英才码"使用

"荷城英才码"主要有四个板块功能:首页、权益、政策、 我的。人才通过不同板块畅享各类服务。

(一) 首页

"荷城英才码"申领成功后,按认定类别获得专属动态二维码,作为享受服务的凭证。

0

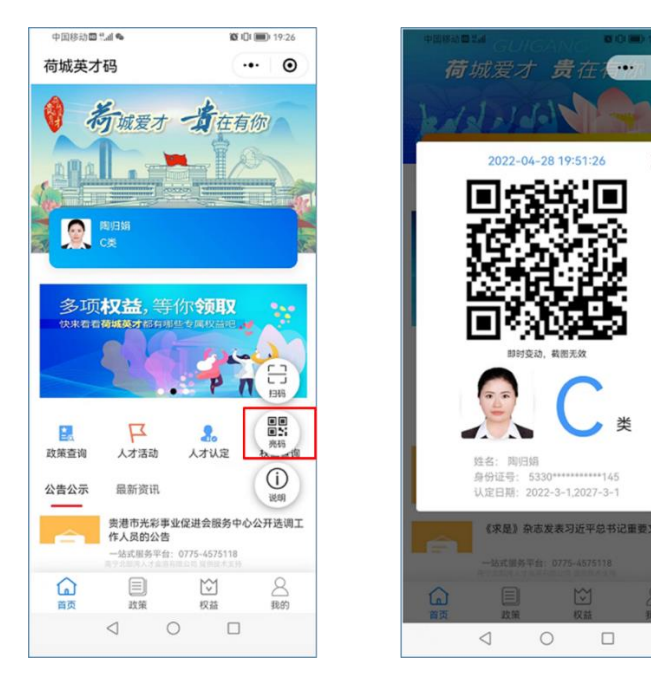

-2 -

(二) 权益

可在权益页面点击不同的服务按钮,通过线上办理项目申报、 人才岗位津贴申领、购房补贴申领等业务;通过亮码、扫码等方 式享受医疗保健、交通出行、文体旅游等便捷服务。以医疗保健、 交通、旅游为例。

1.旅游

点击"旅游"按钮,选择提供服务的景区,在进入景区时向 工作人员亮出个人专属英才码,或扫描景区二维码,经确认后即 可享受优惠游览。

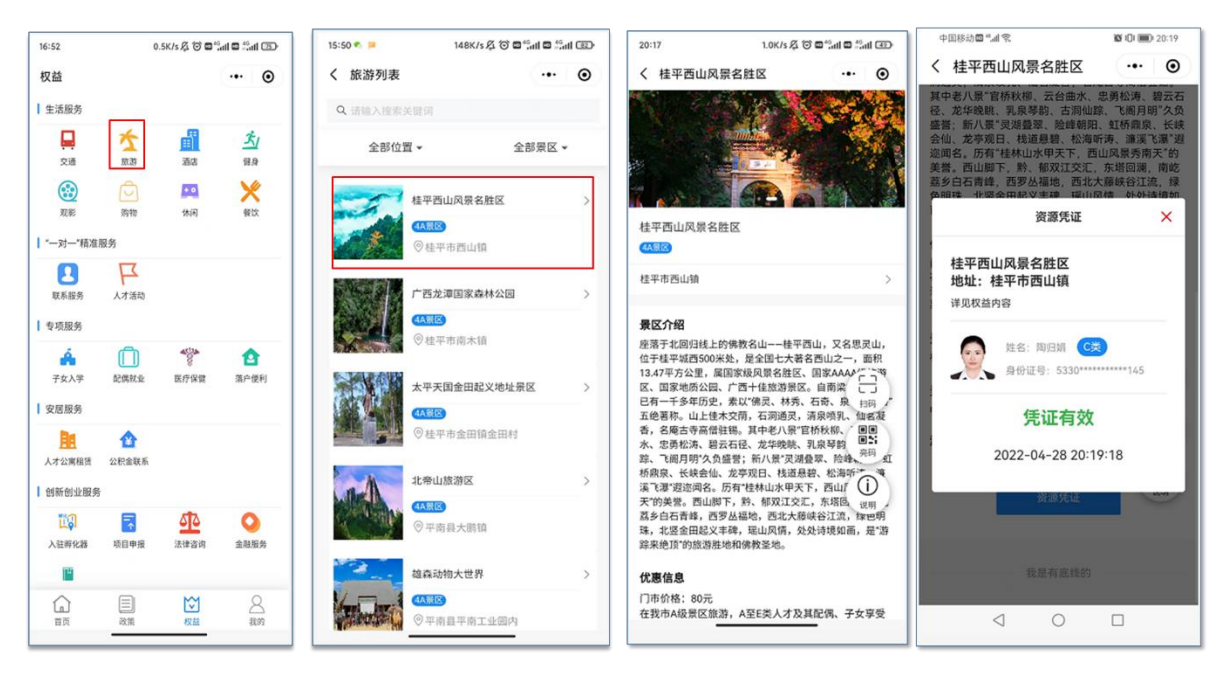

2. 医疗保健

点击"医疗保健"按钮,选择提供服务的医院,享受咨询、 就医预约服务。到医院就诊时,向医务人员亮出个人专属英才码, 或扫描医院二维码,经确认后即可享受就医、就诊便捷服务。

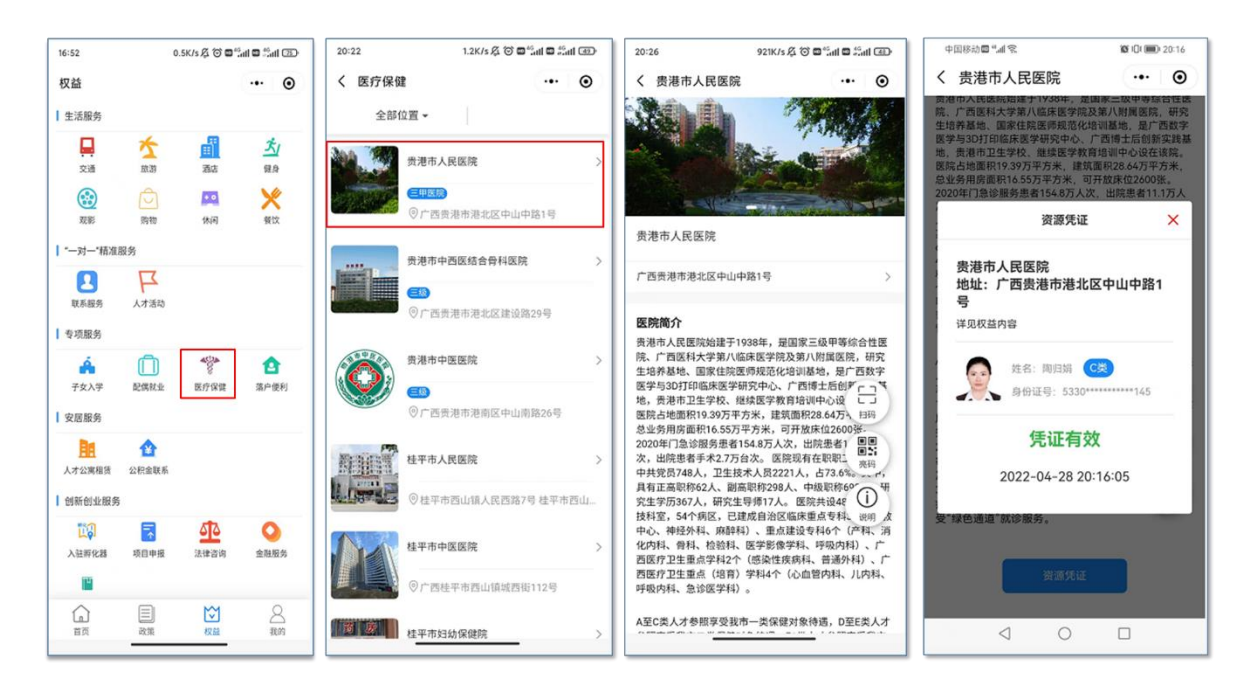

## 3.交通

点击"交通"按钮,选择出行方式。乘坐城市公交的,通过 向司机亮出个人专属英才码,经确认后即可免费乘车。

| 15:26 🗯                                                                                                    | 0.0K/s 🖧 🗇 🖬 🕯 | 🕲 haž 🛛 haž       | 15:27 🗯 | 0.1K/s 🖧 🕲 🗖 🖏 nil 🗖 🖏 ni | I @ | 20:02                                                | 1.3K/s 🖧 🎯 🖬 🖽 🖬 🖧                   | di con  | ≣ ≝al @ 10 \$ ®   | IQI 22% (   | 15:28 |
|----------------------------------------------------------------------------------------------------|----------------|-------------------|---------|---------------------------|-----|------------------------------------------------------|--------------------------------------|---------|-------------------|-------------|-------|
| 权益                                                                                                    |                | •• •              | く 交通    |                           | 0   | く 贵港公交                                               | (                                    | •       | く 贵港公交            |             | • •   |
| 生活服务                                                                                                    |                |                   | 全部位置 🗸  |                           |     |                                                      | Sta - Star                           |         |                   |             |       |
| 1000 1000 1000 1000 1000 1000 1000 100                                                                                                    |                | <u>犬/</u><br>22.9 | 在平均     | 沾                         | >   |                                                      |                                      | T       |                   |             |       |
| <ul> <li>2000</li> <li>2000</li> <l< td=""><td>(水河)</td><td>父母议</td><td>0 th</td><td>港市桂平市西山镇长安工业集中</td><td>区附</td><td></td><td></td><td></td><td></td><td></td><td></td></l<></ul> | (水河)           | 父母议               | 0 th    | 港市桂平市西山镇长安工业集中            | 区附  |                                                      |                                      |         |                   |             |       |
| ┃ "一对一"精准服务                                                                                                    |                |                   | 贵港 : 贵港 | 站                         | >   | 贵港公交                                                 |                                      |         | 资                 | 原凭证         | ×     |
| ■ 人才活                                                                                                    | 10             |                   |         | 港市港北区江北东路518号             |     |                                                      |                                      | >       | 贵港公交<br>贵港市内公交免费乘 | 坐           | - 1   |
| ┃ 专项服务                                                                                                    |                |                   | 黄港 黄港   | 公交                        | >   | 站点信息                                                 |                                      |         | 详见权益内容            |             | - 1   |
| 并 位 2010年1月11日                                                                                                    | ) 参<br>业 医疗保健  | 合<br>第户使利         | •       | 影港市内公交                    |     | 为贵港市"荷城英才"A-<br>务。<br>1.人才乘坐公交车时,<br>才"商户二编码。        | -F类人才提供免费乘坐市内公:<br>打开微信扫公交车上粘贴的<br>こ | 交服<br>♥ | 「「「「「」」」 姓名: 曹子   | 子埠 医类       |       |
| ┃ 安居服务                                                                                                    |                |                   | 平南      | 南站                        | >   | <ol> <li>2.向公交车驾驶员出示</li> <li>3.公交车驾驶员核对人</li> </ol> | 、"荷城英才码"的专属二维码、E<br>大信息后即可乘车。        | 100     | STUTIE'S.         | 4500 517    | - 1   |
| 1         1           人才公寓租赁         公积金目                                                                                                    | 美系             |                   | Og      | 港市平南县镇隆镇平南南站              |     |                                                      |                                      | 12      | 凭证                | E有效         | - 1   |
| 创新创业服务                                                                                                    |                |                   |         | 已加载完毕                     |     |                                                      |                                      | D and   | 2022-04-          | 28 15:28:40 | - 1   |
| ↓ ○ ○ ○ ○ ○ ○ ○ ○ ○ ○ ○ ○ ○ ○ ○ ○ ○ ○ ○                                                                                                    | 报 法律咨询         | ▲ 融服券             |         |                           |     |                                                      |                                      |         |                   | _           |       |
|                                                                                                    |                |                   |         |                           |     |                                                      |                                      |         |                   |             |       |
| 首页 政策                                                                                                    | 校道             | 8<br>1809         |         |                           |     |                                                      |                                      |         |                   |             |       |

乘坐高铁的,出发前提前预约(目前是通过"一站式"服务 平台电话预约,下一步将实现线上预约),通过向工作人员亮出 个人专属英才码,即可享受高铁"绿色通道"、贵宾厅(室)候 车服务。

(三)政策

输入基本信息、关键词查找想要了解的政策,或按区域、政策类型筛选政策并进行线上申请。

| 14:20               |                         |                     | al 😤 💼      | 14:20 |           | al 7   |         | 16:32                                   | 8.8K/s 🖧 🏵 🖬 🖧 📶 💷 🖧 📶 🖅 🖓                     |  |  |  |
|---------------------|-------------------------|---------------------|-------------|-------|-----------|--------|---------|-----------------------------------------|------------------------------------------------|--|--|--|
| _                   | 政策                      |                     | 0           |       | 政策        |        | • •     | く 政策详情                                  | ·•· •                                          |  |  |  |
| ×                   | 域 ▼                     | 政策                  | 〔类型 ▼       | ×     | 域 -       | 政策类型   | -       | 关于加强高层<br>理                             | 次人才引进培养管<br>的意见                                |  |  |  |
| Q. 调加入出             |                         |                     | 搜索          | 全部    | 全部        |        |         | 贡发 (2016) 17号                           | ☆添加收藏                                          |  |  |  |
| 专家结果: 11            | 条记录                     |                     |             | 激励某补  | 类 综合性     | 虎肋     |         |                                         |                                                |  |  |  |
|                     |                         |                     |             | 服务便利  | 类 家属就:    | k      |         | 何遇失望: 党祖人住人才公两                          | <b>以東央堂:</b> 女活球陣突                             |  |  |  |
| 关于加强制 政策内容:         | 6层次人才51进培养<br>住房。引进的人才  | <b>斥管理</b><br>可申请免租 | 忍全市         | 创新创业支 | 持类 医疗保住   | ž      |         | 人才待遇: 可享受免租入住人:                         | す公寓,入住期限为5年。                                   |  |  |  |
| 办理时间:               | 上午: 8:00-12:00,         | 下午: 15              | :00-18:00(I | 安居保障  | 类 综合服     | 5      |         | 政策条款及服务内容: 住房。                          | 引进的人才可申请免租入住人才公                                |  |  |  |
| 17                  | 作日)                     |                     | _           | 其他政策  | 类 子女教     | a      |         | 需,或免租入住用人单位提供的<br>房面积参照标准为:第一、二3        | 9住房,免租入住期限为5年。享受住<br>6人才不低于200平方米,第三、          |  |  |  |
| 关于加强高层次人才引进培养管理 总全市 |                         |                     |             |       | 人才公       | E .    |         | 四、五类人才不低于160平方米,第六、七、八类人才不低于100平<br>方米。 |                                                |  |  |  |
| 政策内容:               | 引进的人才在用人                | 单位工作清               | 6年的,        |       |           |        |         |                                         |                                                |  |  |  |
| 办理时间:               | 上午: 8:00-12:00,<br>作日)  | 下午: 15              | :00-18:00(I |       | 2<br>(FC) | 确定     |         | 透用区域:<br>学历:不限<br>职称:不限                 |                                                |  |  |  |
| 关于加强商               | ·<br>层次人才引进培養           | 养管理                 | 息全市         | 关于加强高 | 属次人才引进增   | 养管理    | 8.27    | 年齡:不限                                   |                                                |  |  |  |
| 政策内容:               | 实行高层次人才专                | 项医疗保健               | 制度, 建       | 政策内容: |           |        | 28      | 国籍: 不限                                  |                                                |  |  |  |
| 办理时间:               | 上午: 8:00-12:00,<br>作日)  | 下午: 15              | :00-18:00(I | 办理时间: |           |        | 8-00(I. | 享受主体:                                   | 咨询单位:贵港市高层次和创<br>新创业人才一站式服务平台                  |  |  |  |
| 关于加强商               | 属次人才引进培养                | 序管理                 | 恩全市         | 关于加强高 | 属次人才引进培   | 养管理    | 2.27    |                                         | 办公时间:上午:8:00-12:00,<br>下午:15:00-<br>18:00(工作日) |  |  |  |
| 政策内容:               | 购房补贴:引进的                | 人才试用即               | 请经考核        | 政策内容: |           |        | 4 H     |                                         | 地址: 贵港市金港大道885号市                               |  |  |  |
| 办理时间:               | 上午: 8:00-12:00,<br>(作日) | 下午: 15              | :00-18:00(工 | 办理时间: |           |        | 8:00(IL | 社会保险事业局大院<br>咨询电话: 0775-45751           |                                                |  |  |  |
| â                   |                         | 1                   | 8           |       |           | $\sim$ | 8       |                                         |                                                |  |  |  |

(四)我的

可看到个人的基本信息,了解申请权益的进度,对享受过的 服务进行评价,查看收藏的政策,获取系统"智能"为个人量身 打造的政策服务包。

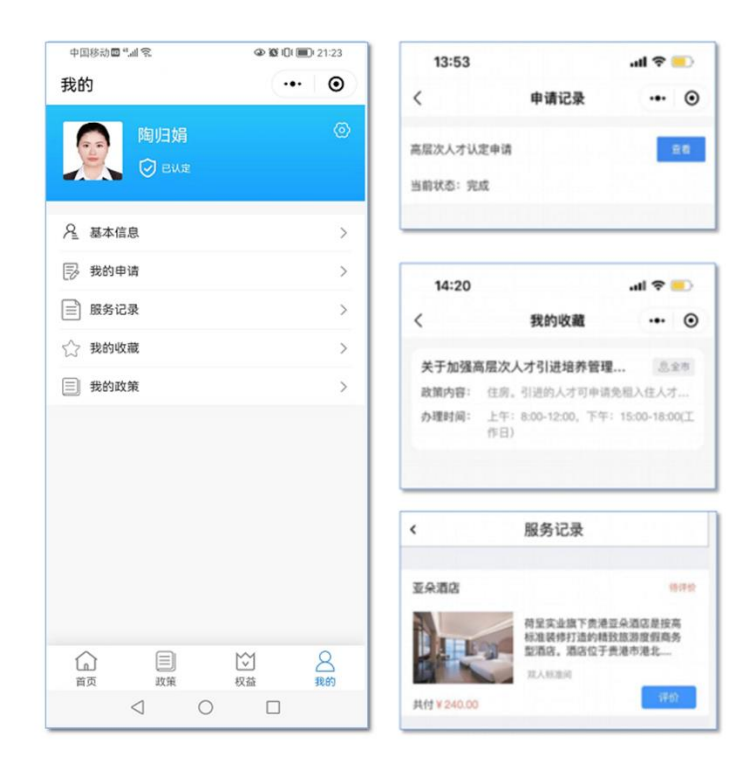

## 三、"荷城英才码"咨询

市委人才工作领导小组办公室,电话: 4563081; 市人力资源社会保障局,电话: 4562339; "一站式"服务平台,电话 4575118。